## カメラをホットスポットにして、WIFI 設定を行う

1.カメラに電源を入れます。

2.お使いのスマホでの Wi-Fi (Wlan) 設定でのサービス セット識別子 (SSID) 一覧から、カメラのホットスポットを探します。カメラのホットスポット名は IPCAM-XXXXXX の組み合わせで、「XXXXXX」はカメラの UID 中の 6 桁数字とな っています。

| く設定     | WLAN      |            |   |
|---------|-----------|------------|---|
| ネットワーク  | を選択       |            |   |
| B606_   | YUANTU-5G | ê Ş        | i |
| bysj2.  | 4g        | ₽ 奈        | i |
| bysj5g  | 9         | ₽ ╤        | i |
| Chinal  | Net-k5Wm  | <b>₽</b>   | i |
| Chinal  | Net-kQ9m  | ₽ 奈        | i |
| Chinal  | Net-NXbr  | ₽ 奈        | i |
| Chinal  | Net-uDPF  | ₽ 奈        | i |
| ctronic | cs        | ₽ 奈        | i |
| Egoige  | goEuro5G  | <b>₽</b>   | i |
| Idea-A  | A-WLAN    | <b>₽</b> ? | i |
| IPCAN   | 1-384856  | ₽ 奈        | i |
| laibao  | zhi_5G    | ê          | i |
| Open    | Wrt       | ê          | i |
|         |           |            |   |

3.カメラのホットスポットをタップし、パスワードに 01234567 をご入力いた だき、スマホをカメラのホットスポットに接続してください。

"IPCAM-384856"のパスワードを入力してください

| ++                                                                                             | ンセル | パン  | スワード   | を入力 | 接続   |
|------------------------------------------------------------------------------------------------|-----|-----|--------|-----|------|
|                                                                                                |     |     |        |     |      |
| パス                                                                                             | ワード | 012 | 234567 | 7   |      |
| iPhoneをこのWLANネットワークに接続していて連絡先にあ<br>なたを含むiPhone、iPad、またはMacの近くに持っていく<br>と、このネットワークへ接続することもできます。 |     |     |        |     |      |
| qwertyuiop                                                                                     |     |     |        |     |      |
| а                                                                                              | S   | d   | f g    | hj  | k I  |
| Ŷ                                                                                              | z   | x   | c v    | b n | m 🗵  |
| 123                                                                                            |     |     | space  | e   | Join |

4.CTRONICS アプリにて、「カメラを追加します」→「QR コードスキャンナー」 をタップします。

| カメラ       | 編集 |
|-----------|----|
| カメラを追加します |    |

| Ê   |    | 8   | i    |
|-----|----|-----|------|
| カメラ | 画像 | ビデオ | アバウト |

| <b>く</b> バック     | カメラを追加 | します                     | 完了                |
|------------------|--------|-------------------------|-------------------|
| カメラ名             | カメラ    |                         |                   |
| ユーザー名            | admin  |                         |                   |
| UID              | UID    |                         |                   |
| パスワード            | admin  |                         |                   |
| UIDを検索し          | します    |                         | >                 |
| WIFIワンキ          | 一設定    |                         | >                 |
| QRコードス           | (キャナー  |                         | >                 |
|                  |        |                         |                   |
|                  |        |                         |                   |
| <b>00</b><br>カメラ | 画像     | <ul> <li>ビデオ</li> </ul> | <b>()</b><br>アバウト |

5.「QR コードスキャンナー」をタップしてから、カメラ本体に貼り付けてい る QR コードをスキャンしてください。カメラの QR コードをスマホに、読み 取れたら、パスワードに admin を入力し、「完了」をタップしてから、カメラ はオンラインの状態になることができます。

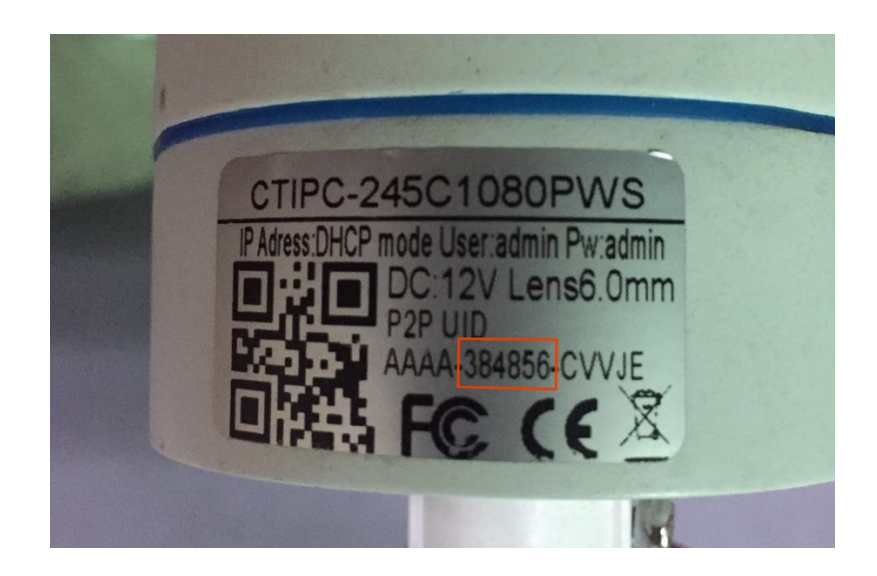

| <b>く</b> バック | カメラを追    | 加します       | 完了   |
|--------------|----------|------------|------|
| カメラ名         | カメラ      |            |      |
| ユーザー名        | admin    |            |      |
| UID          | AAAA-390 | )506-BPTNR |      |
| パスワード        | admin    |            |      |
| UIDを検索し      | ノます      |            | >    |
| WIFIワンキ・     | 一設定      |            | >    |
| QRコードス       | キャナー     |            | >    |
|              |          |            |      |
|              |          |            |      |
|              |          |            |      |
| カメラ          | 画像       | ビデオ        | アバウト |

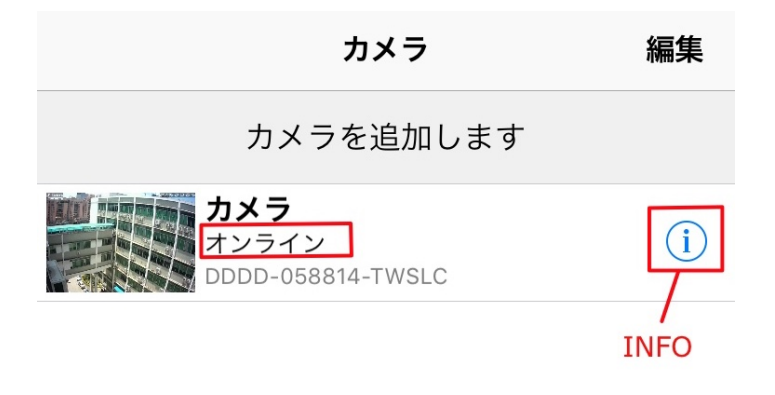

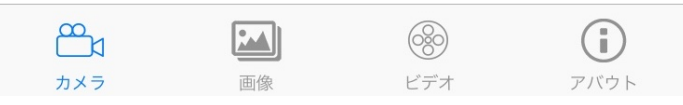

6. カメラがオンラインの状態になったら、インフォンメーションマックをタップし、 カメラの WIFI 設定を行います。

| 🗸 バック         | カメラ設定                                                                                                    |      |
|---------------|----------------------------------------------------------------------------------------------------|------|
| カメラ<br>DDDD-( | ,<br>058814-TWSLC                                                                                                    |      |
| パスワード変更       |                                                                                                    | >    |
| 警報通知          |                                                                                                    | >    |
| 動体検知警報        |                                                                                                    | >    |
| スケジュール録画      |                                                                                                    | >    |
| Audio設定       |                                                                                                    | >    |
| ビデオ設定         |                                                                                                    | >    |
| WIFI設定        |                                                                                                    | >    |
| SDカード設定       |                                                                                                    | >    |
| 時間設定          |                                                                                                    | >    |
| Email設定       |                                                                                                    | >    |
| FTP設定         |                                                                                                    | >    |
|               | <ul> <li>         ・</li> <li>         ・</li></ul> | アバウト |

7.「WIFI 設定」をタップしてください。

| 🗸 バック                                 | WIFI設定 |
|---------------------------------------|--------|
| WIF情報                                 |        |
| ctronics                              | >      |
| WIFI接続                                |        |
| socket_2d47<br>singal:100 WPA2_AES    | 5      |
| UCOUSO<br>singal:100 WPA2_AES         | 3      |
| <b>bysj2.4g</b><br>singal:100 WPA_AES | >      |
| Bqeel<br>singal:100 WPA_AES           | >      |
| ctronics<br>singal:100 WPA_TKIP       | >      |
| yangjie<br>singal:100 WPA_AES         | >      |

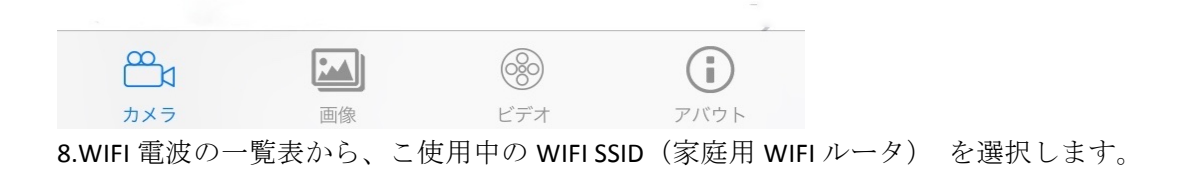

| 🗸 バック    | WIFI設定 | 保存 |
|----------|--------|----|
| ctronics |        |    |
| パスワード    | パスワード  |    |

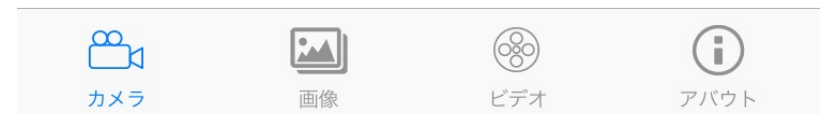

9.WIFI パスワードを入力し、保存することで、カメラの WIFI 設定が完了となるため、、 カメラを LAN ケーブルでルータと接続する必要がなくなります。